### Build 57

### **Update Details:**

- \*\* Enhancements
  - \* [IP-1405] Option to allow RA Functions to trigger Tender Surcharges
  - \* [IP-2254] Coupons Report support for Site Grouping / Filtering
  - \* [IP-2263] Support for OPOS Cash Drawer
  - \* [IP-2301] Activity Log shows Delayed Cash Declarations
  - \* [IP-2308] Ability to add RFID tag when modifying Customer from POS Screen
  - \* [IP-2321] Promotion Import function support for Alternate Codes
  - \* [IP-2358] IBA Exclude Batch field allows for delimited list of batches to exclude
  - \* [IP-2363] Yes/No Option Inhibit Tax on Item Surcharges
  - \* [IP-2394] Department Sales Daily Trend Report adjusted to fit on Letter Size paper

### Import/Export Data

#### IBA Interface – Exclude Batch field allows for delimited list of batches to exclude

This function enables the ability to exclude multiple zone areas/batches as a delimited list when importing promotion files from IBA. This function is only available for use when the POS terminal licence includes the IBA module. To use this function, go to:

Setup > POS Terminals > Modify > Import/Export

| pos terminal                                 | S                            | Main<br>Settings                                 | POS<br>Settings                  | Receipt<br>Printer | Kitchen<br>Printers | Customer<br>Display | Custome<br>Reader: | er Other<br>s Peripherals          | EFTPOS<br>Settings           | Import /<br>Export  | Miscellaneous<br>Settings | × |
|----------------------------------------------|------------------------------|--------------------------------------------------|----------------------------------|--------------------|---------------------|---------------------|--------------------|------------------------------------|------------------------------|---------------------|---------------------------|---|
| - Automatic Export Settings                  |                              |                                                  |                                  |                    |                     | - Automatic Ir      | mport Se           | ttings                             |                              |                     |                           |   |
| Export Folder                                | Delete                       | files older tha                                  | n 7                              | days               | >                   | Import F            | Folder             | Delete files old Delete files afte | er than 7<br>er importing    | days                | >                         |   |
| Export Stock Items                           | All Items                    |                                                  |                                  | •                  |                     | File                | lı<br>ename        | nport Stock Items                  |                              |                     |                           |   |
| Department Range<br>Filter by Attribute Type |                              |                                                  |                                  | •                  |                     |                     |                    | If imported iten                   | ns exist, updat              | e selling prices    |                           |   |
| Export Daily at                              |                              | Or every                                         | minut                            | tes                |                     |                     |                    |                                    |                              |                     |                           |   |
| Filename                                     | Append                       | d Date/Time to<br>d Site Name to                 | filename<br>filename             |                    |                     | File                | ename              | nport Promotions                   |                              |                     |                           |   |
|                                              | Append<br>Include<br>Use Sav | d Venue ID to<br>e Discontinued<br>ved Automatic | filename<br>Items<br>Export Forr | nat                |                     | Supplier Inv        | oices              |                                    |                              |                     |                           |   |
| Export Sales Format                          | No Daily I                   | Evport                                           |                                  |                    | •                   |                     |                    | Automatically In                   | mport Supplier               | Invoices            |                           |   |
| Sales From                                   | All POS Te                   | erminals                                         |                                  |                    | •                   |                     | F                  | Retrieve Location fr               | om Filename                  | Right of<br>Left of |                           |   |
| BA Interface                                 |                              |                                                  |                                  | Price Book         |                     |                     | I                  | Retrieve Supplier fr               | om Filename                  | Right of            |                           |   |
| Daily Import/Export Tir                      | me 08:00                     |                                                  | _                                | Liquology Sales    | Export Time         |                     |                    |                                    |                              | Left of             |                           |   |
| Passwo                                       | ord                          | in a constant                                    | -                                |                    |                     |                     |                    | Automatically A<br>Update          | dd/Modify Sto<br>Description | ck Items durin      | g Import                  |   |
| State Co                                     | ✓ Imp<br>de QLD              | Exclude                                          | IS                               |                    |                     |                     |                    | Update                             | Sell Price                   |                     |                           |   |
| Store Co<br>Zoi                              | de<br>ne Z1                  | Batch 4                                          | 1;22                             |                    |                     |                     |                    | Automatically P                    | rocess Invoices              | after Import (      | Complete                  |   |
| POS Ran<br>Promotion Grou                    | ge 1<br>up                   |                                                  |                                  |                    |                     | Import I<br>Only F  | ltems<br>older     |                                    |                              |                     | >                         |   |
| Keyboard                                     |                              |                                                  |                                  |                    |                     |                     |                    |                                    |                              |                     |                           |   |

Under the IBA Interface section, enter the Zones/Batches that you want to exclude into the "Exclude Batch" field separated by a semicolon.

E.g. Enter Z1;Z2 to exclude Z1 and Z2 promotions from being imported

| - IBA Interface          |                     |                       |  |  |  |
|--------------------------|---------------------|-----------------------|--|--|--|
| Daily Import/Export Time | 08:00               |                       |  |  |  |
| Username                 |                     | and the second second |  |  |  |
| Password                 |                     | lanar (Papers 1       |  |  |  |
|                          | ✓ Import Promotions |                       |  |  |  |
| State Code               | e QLD Exclude 71.77 |                       |  |  |  |
| Store Code               |                     | Batch 21,22           |  |  |  |
| Zone                     | Z1                  |                       |  |  |  |
| POS Range                | 1                   |                       |  |  |  |
| Promotion Group          |                     |                       |  |  |  |
|                          |                     |                       |  |  |  |

The data will be imported at the Daily Import/Export time that is configured in the IBA Interface section above.

### **POS Terminal Settings – Other Peripherals**

#### Support for OPOS Cash Drawer

This function adds the ability for Idealpos to support Cash Drawers which are configured in a third-party OPOS Utility such as EPSON OPOS.

To use this function, go to:

Setup > POS Terminals > Select: POS Terminal > Modify > Other Peripherals

| pos terminals                                                     | Main POS Rec<br>Settings Settings Pri | ceipt Kitchen<br>inter Printers | Customer<br>Display | Customer<br>Readers                                              | Other<br>Peripherals                             | EFTPOS<br>Settings | Import /<br>Export | Miscellaneous<br>Settings | × |
|-------------------------------------------------------------------|---------------------------------------|---------------------------------|---------------------|------------------------------------------------------------------|--------------------------------------------------|--------------------|--------------------|---------------------------|---|
| Connection OPOS                                                   | OPOSCash     OPOSCash     OPOSCash    | nDr1 Test                       | Caller ID           | Modem<br>Ty<br>Connecti<br>Settin<br>Init Strii                  | pe Custom<br>on None<br>95 2400,n,8,1<br>ng      |                    |                    | •                         |   |
| Scale<br>Type None<br>Connection<br>Settings 9600,e,7,1<br>Factor | ▼ Test<br>▼<br>Interval 0.005 ▼       |                                 | Flexi-NE            | IMD Cash Disp<br>Coni<br>T POS-Debit Ir<br>Coni<br>quor Gun Inte | enser<br>nection None<br>terface<br>nection None | 2                  |                    | •                         |   |
| Barcode Scanner                                                   | rd Wedge 💌                            |                                 | Gilbarco            | Conr<br>T24 Transac C<br>Conr<br>S                               | nection None                                     | e<br>e<br>e,7,1    |                    | •                         |   |
| Keyboard                                                          |                                       |                                 |                     |                                                                  |                                                  |                    |                    |                           |   |

Under the Cash Drawer section, select the "OPOS" option from the Connection and 2<sup>nd</sup> Drawer dropdown box (if you are using two Cash Drawers). Then enter the name that was assigned to the Cash Drawer in the third party OPOS utility into the field displayed after the dropdown box and before the "Test" button.

| Cash Drawer      |                    |
|------------------|--------------------|
| Connection OPOS  | ✓ OPOSCashDr1 Test |
| 2-d Dames 0005   |                    |
| 2nd Drawer JOPOS | ◆ OPOSCashDr2 Test |

### **Reports – Sales**

#### **Coupons Report – Support for Site Grouping/Filtering**

This function adds the ability to group the Coupon Report by Site and to filter by the desired sites by using the Selection Range – Site option.

To use this function, go to: Reports > Sales > Coupons

| coupons report |                                                      | ×            |
|----------------|------------------------------------------------------|--------------|
|                |                                                      |              |
|                | Report Type © Outstanding Coupons © Coupons Redeemed |              |
|                | Coupons Printed                                      |              |
|                | All Dates                                            |              |
|                | Coupons Expiring<br>From 03/12/2018<br>To 31/12/2100 |              |
|                | Group by                                             |              |
|                | Selection Range                                      |              |
|                |                                                      | _            |
|                |                                                      |              |
| <u>P</u> rint  |                                                      | <u>V</u> iew |

Select the Report Type you want. Outstanding Coupons will show coupons that have been issued but haven't been redeemed yet and Coupons Redeemed will show any coupons that have been redeemed.

Coupons Printed – Choose the range that you want to report on

Coupons Expiring – Choose the range that you want to report on. This option is only available when using the Report Type "Outstanding Coupons".

Enable the Group By Site option to group coupons by site which they were printed/redeemed at.

You can also select the sites to include in the Coupons Report by clicking on the ">" button in the Site field and selecting the site. If you want to select an additional site, you can click on the ">" button again and select another site and it will be added to the list. If a Site is not selected in the Site field, the report will include all sites.

The below is an example of the Coupons Report (Outstanding Coupons) with the Group By option enabled:

|                                                                     | Coupons Repo<br>Expiring 03/12/2018 to 31/1                       | Printe<br>2/2100                                                                                                    | ed 03/12/2018 11:51AM<br>Page 1 of 1 |  |  |  |  |
|---------------------------------------------------------------------|-------------------------------------------------------------------|----------------------------------------------------------------------------------------------------|--------------------------------------|--|--|--|--|
| Code                                                                | Date Printed                                                      | Valid Dates                                                                                                    | Audit Qty                            |  |  |  |  |
| Site 1 - Site 1                                                     |                                                                   |                                                                                                    |                                      |  |  |  |  |
| 2 Birthday Bottle House Wine<br>Birthday Bottle House Wine<br>42001 | 03/12/2018 11:39:36                                               | 03 Dec 2018 to 02 Mar 2019                                                                                           | 476-1                                |  |  |  |  |
| 43001<br>44001<br>45001                                             | 03/12/2018 11:39:36<br>03/12/2018 11:43:33<br>03/12/2018 11:45:41 | 03 Dec 2018 to 02 Mar 2019<br>03 Dec 2018 to 02 Mar 2019<br>03 Dec 2018 to 02 Mar 2019<br>03 Dec 2018 to 02 Mar 2019 | 476-1<br>477-1<br>478-1<br>4         |  |  |  |  |
| 4 Get \$30 Coupon<br>Get \$30 Coupon<br>39001                       | 03/12/2018 11:13:17                                               | 03 Dec 2018 to 12 Dec 2018                                                                                           | 4<br>468-1<br>1                      |  |  |  |  |
| 5 4c/LtrDiscount on Fuel<br>4c/LtrDiscount on Fuel<br>40001         | 03/12/2018 11:15:54                                               | 03 Dec 2018 to 02 Mar 2019                                                                                           | 469-1<br>1                           |  |  |  |  |
| <u>Site 2 - Site 2</u>                                              |                                                                   |                                                                                                    | 1                                    |  |  |  |  |
| 4 Get \$30 Coupon<br>Get \$30 Coupon<br>2002                        | 03/12/2018 11:48:19                                               | 03 Dec 2018 to 12 Dec 2018                                                                                           | 360-2<br>1                           |  |  |  |  |
| 5 4c/LtrDiscount on Fuel<br>4c/LtrDiscount on Fuel<br>4002          | 03/12/2018 11:50:40                                               | 03 Dec 2018 to 02 Mar 2019                                                                                           | 1<br>363-2<br>1                      |  |  |  |  |
|                                                                     |                                                                   |                                                                                                    | 1                                    |  |  |  |  |
| Total Coupons: 8                                                    |                                                                   |                                                                                                    |                                      |  |  |  |  |

The below is an example of the Coupons Report (Coupons Redeemed) with the Group By option enabled:

|                                                                    | Coupons Redeemed                           | Printed 03/12/2018 12:11PM                 |                         |             |
|--------------------------------------------------------------------|--------------------------------------------|--------------------------------------------|-------------------------|-------------|
|                                                                    |                                            |                                            |                         | Page 1 of 1 |
| Code                                                               | Date Printed                               | Date Redeemed                              | Transaction<br>Redeemed | Qty         |
| <u>Site 1 - Site 1</u>                                             |                                            |                                            |                         |             |
| 1 Next Day Free Rides<br>Next Day Free Rides<br>6001<br>7001       | 05/10/2016 16:06:39<br>05/10/2016 16:07:30 | 05/10/2016 16:07:30<br>05/10/2016 16:09:26 | 133-1<br>134-1          | 2           |
| 2 Birthday Bottle House Win<br>Birthday Bottle House Wine<br>41001 | 03/12/2018 11:39:35                        | 03/12/2018 11:45:40                        | 478-1                   | <u>1</u>    |
| 4 Get \$30 Coupon<br>Get \$30 Coupon<br>1002                       | 03/12/2018 11:08:30                        | 03/12/2018 11:12:02                        | 467-1                   | <u>1</u>    |
| <u>Site 2 - Site 2</u>                                             |                                            |                                            |                         |             |
| 4 Get \$30 Coupon<br>Get \$30 Coupon<br>3002                       | 03/12/2018 11:48:43                        | 03/12/2018 11:49:34                        | 362-2                   | <u>1</u>    |
|                                                                    |                                            |                                            | Total Coupons:          | 5           |

### **Tender Surcharges**

#### **Option to allow RA Functions to trigger Tender Surcharges**

This function adds the ability to allow RA (Receive Account) Functions to trigger Tender Surcharges. Tender Surcharges are used to add a % value to a sale which can be enabled when your bank charges you a percentage of a transaction which needs to be passed onto the customer. Note that the RA functions only support % Tender Surcharges.

#### To use this function, go to:

Setup > Function Descriptors > Select the Received Account which you want to allow % Tender Surcharges Enable the option "Allow % Tender Surcharges" then press "Save"

| function descriptors |               |                                                          | ×            |
|----------------------|---------------|----------------------------------------------------------|--------------|
|                      | Function RA 2 | GIFT VOUCHER<br>Credit Note<br>Allow % Tender Surcharges |              |
|                      |               | -                                                        | <u>S</u> ave |

Ensure that you have configured a Surcharge % for the desired tender.

Note that the RA Functions only support % Tender Surcharges.

\$ Tender Surcharges are not supported by the RA Functions.

Tender Surcharges can be configured for all Tender Types except for Cash.

To configure a Tender Surcharge, go to: Setup > Function Descriptors > Select a Tender > Modify

| function de        | scriptors     |
|--------------------|---------------|
| Function           | Description   |
| RECEIVED ACCOUNT 3 | RA 3          |
| RECEIVED ACCOUNT 4 | RA 4          |
| NO SALE 1          | NO SALE       |
| NO SALE 2          | NO SALE 2     |
| NO SALE 3          | NO SALE 3     |
| NO SALE 4          | NO SALE 4     |
| VOID               | VOID          |
| REFUND             | REFUND        |
| %+ ITEM            | %+ ITEM       |
| %+ ST              | %+ SUBTOTAL   |
| TENDER 1           | CASH          |
| TENDER 2           | EFTPOS        |
| TENDER 3           | ACCOUNT       |
| TENDER 4           | AMEX / DINERS |
| TENDER 5           | LAYBY         |
| TENDER 6           | CHEQUE        |
| TENDER 7           | GV REDEEM     |
| TENDER 8           | CREDIT NOTE   |
| TENDER 9           | ONLINE        |
| TENDER 10          | EFTPOS DEBIT  |
| TENDER 11          | EFTPOS MOTO   |
| TENDER 12          | TENDER 12     |
| TENDER 13          | TENDER 13     |
| TENDER 14          | TENDER 14     |
| TENDER 15          | TENDER 15     |
| TENDER 16          | TENDER 16     |
| TENDER 17          | TENDER 17     |
| TENDER 18          | TENDER 18     |

After pressing the "Modify" button, the Tender will be displayed.

Enter the desired amount into the Surcharge field.

As mentioned previously, the RA Functions only support a "% Surcharge", so in order for the surcharge to apply to RA Functions, the surcharge will need to be set to "%".

The below example shows the EFTPOS Tender configured with a Surcharge of 5.00%.

Once the Surcharge has been configured, press the "Save" button on the bottom right corner of the window.

| function descriptors                                                                                                    |                                                                                                    | ×            |
|----------------------------------------------------------------------------------------------------|----------------------------------------------------------------------------------------------------|--------------|
| Function<br>Description<br># of Receipt<br>Exchange Ra<br>Lower Lim<br>Upper Lim<br>Scan Cool<br>Scan Code Amoun<br>Surcharg<br>Waive Surcharg<br>Thresho<br>Override Receipt Foot | n TENDER 2<br>h FTPOS<br>f Credit Function<br>Allow Points per Dollar?<br>Show in Banking<br>Compulsory Amount<br>Open Cash Drawer<br>FFPOS<br>Account Tender<br>9999.99<br>f O.00<br>f O.00 |              |
|                                                                                                    |                                                                                                    | <u>S</u> ave |

To use the RA Function from the POS Screen, a button must exist on the POS screen. To create a POS Screen button, go to:

Setup > POS Screen > POS Screen Setup > Select POS Screen Layout > Buttons Find an available button on the POS Screen by navigating between the available tabs.

| Search Code lik                                | (e 🔹                                                                     | 🔲 Excl               | ude Barcodes                                                                           | Price 1                         | •  | POS SCRE                    | EEN LAYOUT 1          | Сор         | y Button       | •          | ×            |
|------------------------------------------------|--------------------------------------------------------------------------|----------------------|----------------------------------------------------------------------------------------|---------------------------------|----|-----------------------------|-----------------------|-------------|----------------|------------|--------------|
| 101001<br>101002<br>101003<br>101004           | EGGS ON TOAST<br>BACON & EGGS<br>EGGS BENEDICT<br>AVOCADO ON TOAST       | г                    | BREAKFAST<br>BREAKFAST<br>BREAKFAST<br>BREAKFAST                                       | 9.00<br>10.00<br>13.00<br>11.00 |    | RECEIPT                     | CLERK                 | 7           | 8              | 9          | CL           |
| 101005<br>101006<br>101007<br>101008           | BAKED BEANS & TOA<br>PANCAKES<br>CANADIAN PANCAKES<br>WAFFLES            | ST<br>S              | BREAKFAST<br>BREAKFAST<br>BREAKFAST<br>BREAKFAST                                       | 8.50<br>9.00<br>12.00<br>9.00   |    | PRICE LEVEL                 | 5% ST DISC<br>5% ITEM | 4           | 5              | 6          | NO<br>SALE   |
| 101009<br>101010<br>101011<br>101012           | WAFFLES CHOCOLAT<br>JAM & TOAST<br>BIG BREAKFAST<br>BAKED BEANS & TOA    | E<br>.ST*COPY*       | BREAKFAST<br>BREAKFAST<br>BREAKFAST<br>BREAKFAST                                       | 10.00<br>5.00<br>15.00<br>8.50  |    | BAR TAB<br>PENDING          | REFUND<br>VOID SALE   | 1           | 2              | 3          | х            |
| 102001<br>102002<br>102003<br>102004<br>102005 | EXTRA BACON<br>EXTRA EGG<br>EXTRA TOAST<br>EXTRA AVOCADO<br>EXTRA CHEESE |                      | BREAKFAST MODS<br>BREAKFAST MODS<br>BREAKFAST MODS<br>BREAKFAST MODS<br>BREAKFAST MODS | 2.00<br>1.00<br>0.50<br>1.00    | ~  | TABLE MAP                   | VOID                  | 0           | •              | EN.        | TER          |
| PAID IN                                        | PAID OUT                                                                 |                      | LAYBY<br>CANCEL                                                                        |                                 |    | BAR TAB<br>PRE AUTH         | 10% ITEM<br>S'CHARGE  | AMC         | DUNT           | VOID       | MODE         |
| TIPS IN                                        | TIPS OUT                                                                 |                      | ACCOUNT<br>REFUND                                                                      |                                 |    | BAR TAB<br>PRE AUTH<br>VOID | 10% ST<br>S'CHARGE    | REF<br>TR/  | PLAY<br>ANS    | TRAN<br>MC | ISFER<br>DDE |
|                                                |                                                                          |                      |                                                                                        |                                 |    |                             |                       | UNI<br>PERM | .OCK<br>ISSION | WA<br>MC   | STE<br>DDE   |
| DRINKS                                         | CAFE                                                                     | TAP BEER             | SPIRITS                                                                                | COCKTAI                         | LS | FRUIT & VEG                 | GROCERY               | RE          | TAIL           | MAN        | AGER         |
|                                                | RESTAURANT                                                               | BOTTLE BEER<br>& RTD | WINE                                                                                   |                                 |    |                             |                       | SERV        | VICES          | AD         | MIN          |

Click on a blank button, then select the "Received on Account" function from the available list of functions. Finally, select the Account from the Received on Account dropdown list.

If desired, you can also update the Button Caption by clicking into the Button Caption field and entering a new caption.

| Received on Account      |                                             |                                                                                                    |
|--------------------------|---------------------------------------------|----------------------------------------------------------------------------------------------------|
| Automatic Taxt           |                                             | Received on Account                                                                                                    |
| Received on Account RA 2 | <u> </u>                                    | POS Screen Grid<br>POS Screen Menu<br>Prefix String<br>Price Enquiry<br>Price Level<br>Print Bar Tab Bill<br>Print Bar Tab Report<br>Print Grup Shift |
| - Button Appearance      | Button Caption                              | Promotion Enquiry<br>Promotions On/Off                                                                                                    |
| Received on              | Received on Account                         | Quick Stocktake                                                                                                    |
| Account                  | Back Colour Font                            | Raffles<br>Receipt On/Off                                                                                                    |
|                          | Text Colour 🛛 🗛 🔺 🔻                         | Received on Account                                                                                                    |
|                          | □ Double Width Visible ✔<br>□ Double Height | Register Closed Msg<br>Replay Transaction                                                                                                    |
| Graphic                  | >                                           | Rewards Enquiry                                                                                                    |
| <u>F</u> ormat All       | <u>S</u> ave <u>C</u> ancel                 | Reweigh<br>Safe Drop<br>Sale Reference V                                                                                                    |

Once the button has been configured, press the "Save" button to save changes. The button will appear on the POS Screen Layout.

In the below example, the button has been created below the "TIPS IN" button.

| Search Code lik                                | (e 🔻                                                                     | Excl                 | ude Barcodes                                                                           | Price 1                         | •    | POS SCRE                    | EEN LAYOUT 1          | Cop                  | y Button | • ×        |              |
|------------------------------------------------|--------------------------------------------------------------------------|----------------------|----------------------------------------------------------------------------------------|---------------------------------|------|-----------------------------|-----------------------|----------------------|----------|------------|--------------|
| 101001<br>101002<br>101003<br>101004           | EGGS ON TOAST<br>BACON & EGGS<br>EGGS BENEDICT<br>AVOCADO ON TOAST       | r                    | BREAKFAST<br>BREAKFAST<br>BREAKFAST<br>BREAKFAST                                       | 9.00<br>10.00<br>13.00<br>11.00 | ^    | RECEIPT                     | CLERK                 | 7                    | 8        | 9          | CL           |
| 101005<br>101006<br>101007<br>101008           | BAKED BEANS & TOA<br>PANCAKES<br>CANADIAN PANCAKES<br>WAFFLES            | IST<br>S             | BREAKFAST<br>BREAKFAST<br>BREAKFAST<br>BREAKFAST                                       | 8.50<br>9.00<br>12.00<br>9.00   |      | PRICE LEVEL<br>CUSTOMER     | 5% ST DISC<br>5% ITEM | 4                    | 5        | 6          | NO<br>SALE   |
| 101009<br>101010<br>101011<br>101012           | WAFFLES CHOCOLAT<br>JAM & TOAST<br>BIG BREAKFAST<br>BAKED BEANS & TOA    | E<br>IST*COPY*       | BREAKFAST<br>BREAKFAST<br>BREAKFAST<br>BREAKFAST                                       | 10.00<br>5.00<br>15.00<br>8.50  |      | BAR TAB<br>PENDING          | REFUND<br>VOID SALE   | 1                    | 2        | 3          | х            |
| 102001<br>102002<br>102003<br>102004<br>102005 | EXTRA BACON<br>EXTRA EGG<br>EXTRA TOAST<br>EXTRA AVOCADO<br>EXTRA CHEESE |                      | BREAKFAST MODS<br>BREAKFAST MODS<br>BREAKFAST MODS<br>BREAKFAST MODS<br>BREAKFAST MODS | 2.00<br>1.00<br>0.50<br>1.00    | v    | TABLE MAP                   | VOID                  | 0                    | •        | EN.        | TER          |
| PAID IN                                        | PAID OUT                                                                 |                      | LAYBY<br>CANCEL                                                                        |                                 |      | BAR TAB<br>PRE AUTH         | 10% ITEM<br>S'CHARGE  | AMC                  | OUNT     | VOID       | MODE         |
| TIPS IN                                        | TIPS OUT                                                                 |                      | ACCOUNT<br>REFUND                                                                      |                                 |      | BAR TAB<br>PRE AUTH<br>VOID | 10% ST<br>S'CHARGE    | REPLAY<br>TRANS      |          | TRAM<br>MC | ISFER<br>DDE |
| Received on<br>Account                         |                                                                          |                      |                                                                                        |                                 |      |                             |                       | UNLOCK<br>PERMISSION |          | WA<br>MC   | ISTE<br>DDE  |
| DRINKS                                         | CAFE                                                                     | TAP BEER             | SPIRITS                                                                                | COCKT                           | AILS | FRUIT & VEG                 | GROCERY               | RETAIL               |          | MAN        | AGER         |
|                                                | RESTAURANT                                                               | BOTTLE BEER<br>& RTD | WINE                                                                                   |                                 |      |                             |                       | SER                  | /ICES    | AD         | MIN          |

Close the POS Screen Layout windows then open the POS Screen.

To use the RA Function, navigate to the tab which the RA button was created on, enter an amount using the on-screen numeric keypad then press the "Received on Account" button. The Sale Details window on the POS Screen will show the RA Description followed by the Quantity and the amount entered.

| 26 Nov 11:48 Adult<br>Jeremy STANDARD | ID: 26/11/00 |                      |         |           |             |            |          |       |           | $\times$ |  |
|---------------------------------------|--------------|----------------------|---------|-----------|-------------|------------|----------|-------|-----------|----------|--|
| RA 2                                  |              |                      | 1       | 5.00      |             |            | 7        | •     | •         |          |  |
|                                       |              |                      |         |           | RECEIPT     | CLERK      | /        | 8     | 9         | CL       |  |
|                                       |              |                      |         |           | PRICE LEVEL | 5% ST DISC |          | _     | ~         | NO       |  |
|                                       |              |                      |         |           | CUSTOMER    | 5% ITEM    | 4        | 5     | 6         | SALE     |  |
|                                       |              |                      |         |           | BAR TAB     | REFUND     |          | •     | 2         | v        |  |
|                                       |              |                      | PENDING | VOID SALE | T           | 2          | 3        | ×     |           |          |  |
|                                       |              |                      | tc 0.00 |           | VOID        | •          |          | ENI.  | TED       |          |  |
|                                       |              |                      | VOID    | U         | •           | LIV        | IEK      |       |           |          |  |
|                                       |              |                      |         |           |             |            |          |       |           |          |  |
| PAID IN                               | PAID OUT     |                      | CANCEL  |           | PRE AUTH    | S'CHARGE   | AMC      | DUNT  | VOID MODE |          |  |
|                                       |              |                      |         |           |             |            |          |       |           |          |  |
|                                       |              |                      | ACCOUNT |           | BAR TAB     | 10% ST     | REP      | LAY   | TRANSFER  |          |  |
| TIPS IN                               | 11PS 001     |                      | REFUND  |           | VOID        | S'CHARGE   | TR/      | ANS   | M         | DDE      |  |
| Received on                           |              |                      |         |           |             |            |          |       |           |          |  |
| Account                               |              |                      |         |           |             |            |          |       | WA<br>MO  |          |  |
|                                       |              |                      |         |           |             |            |          | USION | N.        | 500      |  |
| DRINKS                                | CAFE         | TAP BEER             | SPIRITS | COCYTAILS |             | GROCERY    | RET      | TAIL  | MAN       | IAGER    |  |
| DRINKS                                | RESTAURANT   | BOTTLE BEER<br>& RTD | WINE    | COCKTAILS | FROIT & VEG | GROCERY    | SERVICES |       |           |          |  |

Press the "Enter" button on the POS Screen, then select the tender button for the tender which the surcharge has been configured against.

| 26 Nov 11:52 Adult ID: 26/11/00<br>Jeremy STANDARD |                |              |            |   |                 |       | ×    |  |  |
|----------------------------------------------------|----------------|--------------|------------|---|-----------------|-------|------|--|--|
| RA 2                                               | 1 5.00         | RECEIPT      | CLERK      | 7 | 8               | 9     | CL   |  |  |
|                                                    |                | PRICE LEVEL  | 5% ST DISC | л | E               | 6     | NO   |  |  |
|                                                    |                | CUSTOMER     | 5% ITEM    | 4 | 5               | U     | SALE |  |  |
|                                                    |                | BAR TAB      | REFUND     | 1 | 2               | 2     | x    |  |  |
|                                                    |                | PENDING      | VOID SALE  | - | 2               | 5     |      |  |  |
|                                                    | 0.00 Discounts | TABLE MAP    | VOID       | 0 | •               | EN    | TER  |  |  |
| CASH                                               | -              |              |            |   | a see in contra | 5     | 100  |  |  |
| EFTPOS                                             |                |              |            |   |                 | E     |      |  |  |
| AMEX / DINERS                                      |                |              | 5.00       |   | 50              |       |      |  |  |
| LAYBY                                              |                |              | 5.00       |   |                 | M     | 200  |  |  |
| CHEQUE                                             |                |              |            |   | A P             | Cas - |      |  |  |
| CREDIT NOTE                                        |                |              |            |   |                 | -     | 10   |  |  |
| ONLINE                                             |                | Balance 5.00 |            |   |                 |       | 5    |  |  |
| EFTPOS DEBIT                                       |                |              |            |   | and the second  | E     |      |  |  |
| EFTPOS MOTO                                        |                |              |            |   | AUGYBALLA       |       |      |  |  |

Idealpos will show a prompt displaying the surcharge amount as well as the New EFTPOS Total

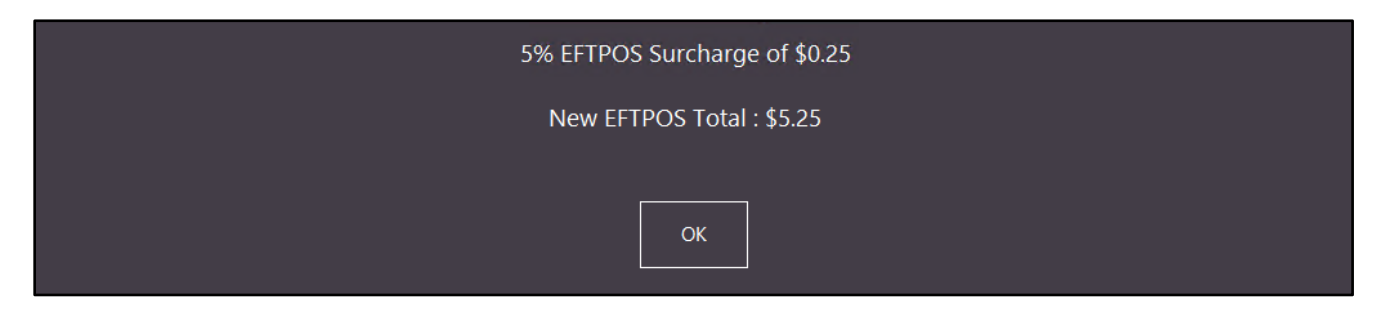

### Yes/No Options

#### Yes/No Option – Inhibit Tax on Item Surcharges

This function adds the ability to inhibit tax from being applied to Item Surcharges.

This function is only applicable when the following conditions are met:

- The POS Terminal region is set to USA/Canada
- At least one Tax Rate is configured AND has the VAT option unticked
- The Stock Item added to the transaction has a Tax Rate enabled
- Item Surcharge has been applied to a Stock Item in the transaction

To configure and use this function, go to: Setup > Yes/No Options > Enable Inhibit Tax on Item Surcharges

| yes/r       | no options        |             | Enter K     | leywo | ord Sear  | ch | in         | nibit tax         | > Cle      | ar            |
|-------------|-------------------|-------------|-------------|-------|-----------|----|------------|-------------------|------------|---------------|
| Clerks      | Confirmation      | Customers   | Home Screen | Misc  | ellaneous | ;  | POS Screen | Receipt / Kitchen | Restaurant | Stock Control |
|             |                   |             |             |       | ALL       | 1  |            |                   |            |               |
|             | MISC              | ELLANEOUS   |             |       |           |    |            |                   |            |               |
| Inhibit Tax | Rounding on Indiv | idual Items |             |       |           |    |            |                   |            |               |
|             | PO                | S SCREEN    |             |       |           |    |            |                   |            |               |
| Inhibit Tax | on Item Surcharge | <u>'</u> S  |             |       | ~         |    |            |                   |            |               |
|             | RECEIF            | T / KITCHEN |             |       |           |    |            |                   |            |               |
| Inhibit Tax | Amounts on Recei  | ipt / Bills |             |       |           |    |            |                   |            |               |
|             |                   |             |             |       |           |    |            |                   |            |               |

Close the Yes/No options, then go to Setup > Global Options > Sales > Tax Rates

| global options                                                                                                    |                                                                                       |                                                                                            |                                                        | site 1 (Site                                                | s 🗙                              |                                                                                                    |                                                                            |                                                                                                    |  |  |  |  |
|----------------------------------------------------------------------------------------------------|---------------------------------------------------------------------------------------|--------------------------------------------------------------------------------------------|--------------------------------------------------------|-------------------------------------------------------------|----------------------------------|----------------------------------------------------------------------------------------------------|----------------------------------------------------------------------------|----------------------------------------------------------------------------------------------------|--|--|--|--|
| General M                                                                                                    | liscellaneous Purchases                                                               | Restaurant Custom                                                                          | ers Sales                                              | Reservations Accountin                                      | g Credit Notes/<br>Gift Vouchers | Interfaces                                                                                                    | Interfaces 2                                                               | Printing Other Gaming                                                                                                    |  |  |  |  |
| Tax Rates                                                                                                    |                                                                                       |                                                                                            |                                                        | Programmable Barcodes —                                     |                                  |                                                                                                    |                                                                            | Miscellaneous                                                                                                    |  |  |  |  |
| Default                                                                                                    | Description<br>GST<br>PST<br>Not Defined<br>Not Defined<br>Not Defined<br>Not Defined | Rate         Label           5.000         GST           7.000         PST           0.000 | VAT                                                    | Prefix<br>Field 1 Stock Cr<br>Field 2 Quantity              | ode 🔹                            | Use Hardwire<br>osition Lengt<br>0<br>0                                                                                                    | d?<br>th<br>O                                                              | Price Level Change Duration<br>Continuous<br>Until End of Sale<br>One Item Only<br>Price Level Override<br>O<br>Non-Turnover Stock Items |  |  |  |  |
| Selling Price Descriptors     Refund Reasons       Price 1 STANDARD     Type Text       Price 2 STAFF     1 Damaged       Price 3 EXTRAS     2 Changed Mind       Price 4 BOTTLESHOP     3 Faulty                                                                                                    |                                                                                       |                                                                                            | Fast Add Stock Items<br>Fast Add Sto<br>Default Depart | :k Items when not 1<br>ment 0 >                             | found<br>O Stock<br>O Scan       | c Code<br>Code                                                                                                    | Undistributed Links<br>Surcharges<br>10011002 ><br>Discounts<br>10011001 > |                                                                                                    |  |  |  |  |
| Price 5       4       Product Recall       ✓         Price 6       5       Expired       ■         Price 7       6       Other       ✓         Price 8       7       ■       ■         Price 9       8       ■       ■         Price 10       9       ■       ■         Price 12       OWNERS       ■       ■       ■ |                                                                                       |                                                                                            |                                                        | Sale Type Status<br>Takeaway<br>Delivery<br>Pickup<br>Cater | Per                              | Pending Sales         Printed Pending Sales are sent to Receipt Printer         Printed Pending Sales are sent to Windows Printer         ✓ Auto Generate Pending Sale Codes         ✓ Inhibit Amounts on A4 Windows Prints         ✓ Print to Docket Printers         Print to Windows Printer |                                                                            |                                                                                                    |  |  |  |  |
| – Food/Bever<br>Food<br>Beverage                                                                                                    | rage Total Descriptors<br>d FOOD<br>e BEVERAGE                                        |                                                                                            |                                                        | - A4 Pending Sale Messages                                  |                                  |                                                                                                    |                                                                            |                                                                                                    |  |  |  |  |

In Tax Rates, ensure that at least one Tax Rate is configured and has the VAT option unticked

| Default | Description          | Rate          | Label | VAT |
|---------|----------------------|---------------|-------|-----|
|         | GST                  | 5.000         | GST   |     |
|         | PST                  | 7.000         | PST   |     |
|         | Not Defined          | 0.000         |       |     |
|         | Not Defined          | 0.000         |       |     |
|         | Not Defined          | 0.000         |       |     |
|         | Not Defined          | 0.000         |       |     |
|         | ✓ Show Rates next to | items on Rece | ipt   |     |

Close the Global Options screen.

If you don't already have a POS screen button configured for the % Item Surcharge function, a POS Screen button needs to be created. If you already have a button, you can skip the below step.

To create a POS screen button, go to:

Setup > POS Screen > POS Screen Setup > Select POS Screen Layout > Buttons

Navigate to a tab which you want to create the button, then find a blank button on the tab and click on it.

Select the "%+ Item" function, and enter the Surcharge Amount into the "Automatic %" and "Upper Limit %" fields. Update the Button Caption to reflect the surcharge amount. The below example shows a button which will apply a 10% Item Surcharge.

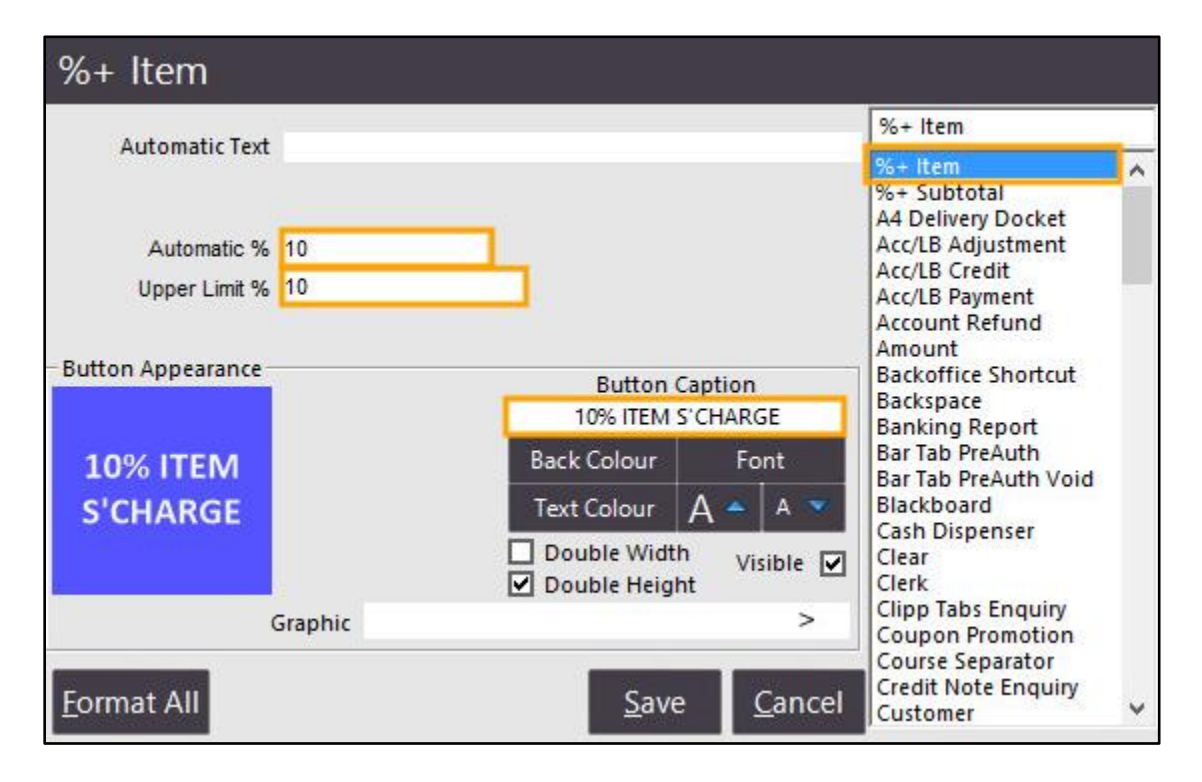

Once the button has been configured, press the "Save" button, then close the POS Screen Layout windows.

Then ensure that the Stock Items which need to have tax applied to them have a Tax Rate enabled.

Go to: File > Stock Control > Stock Items > Select a Stock Item that should have Tax applied and will also have a surcharge applied to it > Modify

Ensure that the required Tax Rates have been enabled.

| stock item                                             | าร            | <u>G</u> eneral | Ad <u>v</u> anced | l <u>n</u> direct Item |                                   |          | Last Mc     | dified 06 Oct 2016 | ×        |
|--------------------------------------------------------|---------------|-----------------|-------------------|------------------------|-----------------------------------|----------|-------------|--------------------|----------|
| Stock Code 106<br>Description BEE<br>Description 2 BEE | 5002<br>EF    |                 |                   | (4)                    | Department 106<br>Scan Code       | > E      | NTRÉE       | 4 <u>u</u> to      |          |
| - Selling Prices                                       |               | Profit%         | Printer Se        | ttings                 | Purchasing<br>Purchase Category 1 | >        | FOOD        |                    |          |
| STANDARD                                               | 13.00         | 51.92           |                   | ICHEN                  | Default Supplier                  | >        | 1000        |                    |          |
| STAFF                                                  | 8.00          | 21.88           | □ B/              | R                      | Default Supplier                  |          |             |                    |          |
| EXTRAS                                                 | 0.00          |                 |                   | DFFEE                  | Stock Code                        |          |             |                    |          |
| BOTTLESHOP                                             | 0.00          |                 |                   | M                      |                                   |          |             |                    |          |
| Price 5                                                | 0.00          |                 | Kit               | chen Printer 5         |                                   |          |             |                    |          |
| Price 6                                                | 0.00          |                 | Kit               | chen Printer 6         | - Other Options                   |          |             |                    |          |
| Price 7                                                | 0.00          |                 | Kit               | chen Printer 7         |                                   |          |             |                    |          |
| Price 8                                                | 0.00          |                 | Kit               | chen Printer 8         | Stock Control                     |          |             | Instruction        |          |
| Price 9                                                | 0.00          |                 | Kit               | chen Printer 9         | Indirect item                     |          |             | Print Red          |          |
| Price 10                                               | 0.00          |                 | Kit               | chen Printer 10        | ✓ Non-Accumulating                |          |             | vveb Store         |          |
| Price 11                                               | 0.00          |                 | Kit               | chen Printer 11        | Scale                             |          |             | Innibit Discour    | 115      |
| OWNERS                                                 | 0.00          |                 | Kit               | chen Printer 12        | Cap't Request the CIET            | VOLICHER |             |                    | Itam     |
|                                                        | Force Selling | Price Entry     |                   |                        |                                   | VOUCHER  |             |                    | ILEIN    |
| - Cost Prices (ex Tax)                                 |               |                 | Tax Settin        | gs (Selling)           | Attributes                        |          | - W/ 11     |                    |          |
|                                                        | 6 9599        |                 | 🔽 G5              | ज                      | Dietry                            |          | Gluten Free |                    |          |
| Standard Cost                                          | 6.2500        |                 | PS                | т                      |                                   |          | r l         | -                  |          |
| Last Cost                                              | 6.2500        |                 |                   | ot Defined             |                                   | 5        | -           | -                  |          |
| Average Cost                                           | 0.2500        |                 |                   | ot Defined             |                                   |          | - I         | •                  |          |
|                                                        |               |                 |                   | ot Defined             |                                   |          | -           | -                  |          |
|                                                        |               |                 |                   |                        |                                   |          |             |                    |          |
| Kevboard                                               |               |                 |                   |                        |                                   |          |             | ,<br>,             | Save     |
|                                                        |               |                 |                   |                        |                                   |          |             |                    | 887<br>- |

Press "Save" to save the change.

Close the Stock Items screen, then open the POS screen.

On the POS Screen, add the Stock Item to the sale which has a Tax Rate enabled.

| 28 Nov 16:57 Adult<br>Jeremy STANDARD | ID: 28/11/00 |                      |             |                     |                       |            |             |              |            | $\times$     |
|---------------------------------------|--------------|----------------------|-------------|---------------------|-----------------------|------------|-------------|--------------|------------|--------------|
| BEEF (1)                              |              |                      | 1           | 13.00               | RECEIPT               | CLERK      | 7           | 8            | 9          | CL           |
|                                       |              |                      |             |                     | PRICE LEVEL           | 5% ST DISC | Л           | 5            | 6          | NO           |
|                                       |              |                      |             |                     | CUSTOMER              | 5% ITEM    | T           | ,            | 0          | SALE         |
|                                       |              |                      |             |                     | BAR TAB               | REFUND     | 1           | 0            | 2          | Y            |
|                                       |              |                      |             |                     | PENDING               | VOID SALE  |             | 4            | ר          | ^            |
| 1x                                    |              |                      | Discount    | \$13.00             | TABLE MAP             | VOID       | 0           |              | EN         | TER          |
| GARLIC BREAD                          | PASTA        | BEEF                 | SALMON      | LAMB SHANKS         | BUTTERED<br>BEANS     | DANISH     | BLUE CHEESE |              | KEVROARD   |              |
| SCALLOPS                              | DUCK         | LAMB                 | EYE FILLET  | KANGAROO<br>9       | CHATS<br>POTATOES     | PAVLOVA    | CHE         | DAR          | KETBUARD   |              |
| KOFTAS                                | SEAFOOD      | VEGE DISH            | PORTERHOUSE | MUSHROOM<br>RISOTTO | TOMATO<br>SALAD       | ICE CREAM  | бно         | UDA          | SEAT       |              |
| COB LOAF                              | CAESAR SALAD | PORK                 | DUCK BREAST | BEEF<br>STROGANOFF  | CHEESE<br>CAULIFLOWER | SORBETS    | CAME        | MBERT        | ENTR<br>M/ | EE AS<br>AIN |
| OFCIALS                               |              |                      |             |                     |                       | CHOC TART  | CHE<br>PLAT | ESE<br>TER 2 | W          | ітн          |
| SPECIALS                              |              |                      |             |                     |                       |            | CHE<br>PLAT | ESE<br>TER 3 | WITH       | HOUT         |
| DRINKS                                | CAFE         | TAP BEER             | SPIRITS     | COCKTAILS           | FRI IIT & VEG         | GROCERY    | RET         | AIL          | MAN        | AGER         |
| DRINKS                                | RESTAURANT   | BOTTLE BEER<br>& RTD |             | - COCKIAILS         |                       | GROCERT    | SERVICES    |              | ADMIN      |              |

Then select the tab on the POS Screen which contains the Surcharge button, select the Stock Item in the Sale window and press the surcharge button.

The Surcharge will appear below the item along with the surcharge amount.

| 28 Nov 17:00 Adult ID: 28/11/00<br>Jeremy STANDARD |            |       |
|----------------------------------------------------|------------|-------|
| BEEF (1)                                           | 1          | 13.00 |
| 10%+ ITEM                                          |            | 1.30  |
|                                                    |            |       |
|                                                    |            |       |
|                                                    |            |       |
|                                                    |            |       |
|                                                    |            |       |
|                                                    |            |       |
|                                                    |            |       |
|                                                    |            |       |
|                                                    | Discounts  | 1.30  |
| 1x                                                 | \$1        | 4.30  |
|                                                    | <b>y</b> 1 | 1.00  |

Press the "ENTER" button on the POS screen.

The GST amount displayed only includes the tax for the Stock Item.

Tax has not been applied to the Item Surcharge and this is reflected in the GST amount.

5% GST on the Stock Item can be calculated by:

(\$13.00 \* 1.05) - \$13.00 = 0.65 GST

The GST displayed in the below example shows that GST has only been applied to the Stock Item and not the Surcharge.

| 28 Nov 17:01 Adult ID: 28/11/00<br>Jeremy STANDARD |           |                       |               |            |   |   |          | ×           |  |  |
|----------------------------------------------------|-----------|-----------------------|---------------|------------|---|---|----------|-------------|--|--|
| BEEF (1)<br>10%+ ITEM<br>GST                       | 1         | 13.00<br>1.30<br>0.65 | RECEIPT       | CLERK      | 7 | 8 | 9        | CL          |  |  |
|                                                    |           |                       | PRICE LEVEL   | 5% ST DISC | Л | E | 6        | NO          |  |  |
|                                                    |           |                       | CUSTOMER      | 5% ITEM    | Ŧ | 2 | 0        | SALE        |  |  |
|                                                    |           |                       | BAR TAB       | REFUND     | 1 | 2 | ~        | x           |  |  |
|                                                    |           |                       | PENDING       | VOID SALE  | - | 2 | <b>_</b> |             |  |  |
| 1x                                                 | Discounts | 14.9 <sup>5</sup>     | TABLE MAP     | VOID       | 0 | • | EN'      | TER         |  |  |
| CASH                                               |           |                       |               |            |   |   |          |             |  |  |
| EFTPOS                                             |           |                       |               |            |   |   |          |             |  |  |
| AMEX / DINERS                                      |           |                       | 1             | 14.95      |   |   |          |             |  |  |
| LAYBY                                              |           |                       |               |            |   |   |          |             |  |  |
| CHEQUE                                             |           |                       | Balance 14.95 |            |   |   |          |             |  |  |
| CREDIT NOTE                                        |           |                       |               |            |   |   |          | COLUMN TO A |  |  |
| ONLINE                                             |           |                       |               |            |   | 5 |          |             |  |  |